## Submitting an expense claim after your trip

Start by creating a new travel request in the 'Travel request' tab.

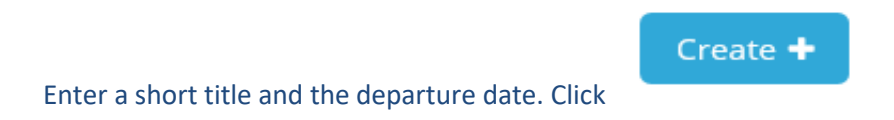

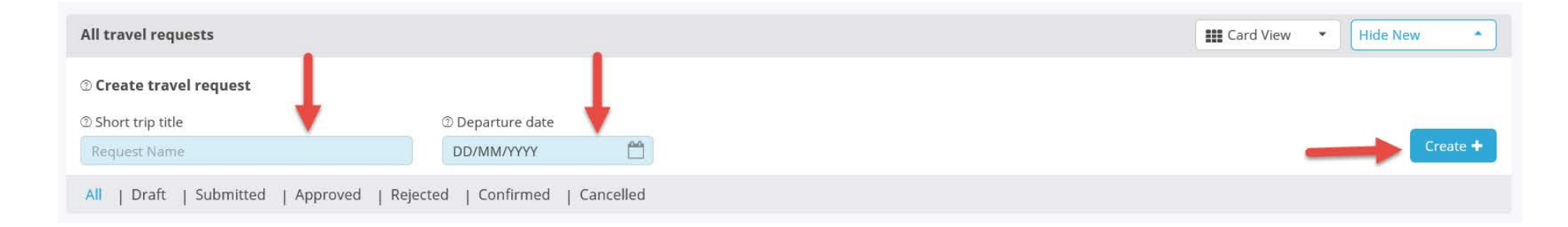

After creating the request, change its status from 'Online booking' to 'Post-trip expense claim' (*Declaratie achteraf*). After all, you are not booking a trip. Complete the blue fields and click 'Save':

| 3W Werken<br>WereldWijd |                                                              | <b>☆</b> MXP3S                                        | TEI      | M 3W Cytric 💕 EUR 💥 👗 Erik Doodkorte (TEM 🕄 🔍 User                                                      | <b>~</b> ? | 5       |
|-------------------------|--------------------------------------------------------------|-------------------------------------------------------|----------|----------------------------------------------------------------------------------------------------|------------|---------|
| Travel request          | Expenses Approval Cash advance Dashboard My profile Logout   |                                                       |          |                                                                                                    |            | <b></b> |
|                         | Mar 2020                                                     | Mar 2020                                              |          |                                                                                                    |            | ^       |
|                         | Ingediend door Erik Doodkorte                                |                                                       |          |                                                                                                    |            |         |
| N                       | Unit travelling for and cost element $\odot$                 |                                                       |          |                                                                                                    |            |         |
| 6                       | Unit/embassy travelling for                                  | Cost element/project code ③                           |          |                                                                                                    |            |         |
|                         | BUZA 3W-DRM X Q                                              | BUZA 3W-DRM(BUZA 3W-DRM)                              | XQ       |                                                                                                    |            |         |
| र्भ                     | Notifications for submission                                 | Notifications for o                                   | online l | booking                                                                                                 |            |         |
|                         | Geen meldingen                                               | 🕄 Geen meldingen                                      |          |                                                                                                    |            |         |
|                         |                                                              |                                                       |          |                                                                                                    |            |         |
| ب<br>ا                  | Trip Information <sub>©</sub>                                |                                                       |          |                                                                                                    |            |         |
| 3                       | To be completed by the traveler $\odot$                      | Automatically completed $\odot$                       |          | Summary costs for trip and stay 🗇                                                                       |            |         |
|                         | 2 Beason                                                     | ⑦ Type of traveller                                   |          | ③ Allowance estimation (EUR)                                                                            |            |         |
|                         | (Werkbezoek) •                                               | Ambtenaar                                             | •        |                                                                                                    |            |         |
|                         | © Description                                                | ③ Type of travel                                      |          | ③ Flight/train booking costs (EUR)                                                                      |            |         |
|                         | (trip Berlin)                                                | Duty trip                                             | -        |                                                                                                    |            |         |
|                         | ① Extra cash advance needed because you are paying the hotel | ⑦ Online booking, Request for offer or expense report |          | ② Hotel booking costs (EUR)                                                                             |            |         |
|                         |                                                              | 2. Declaratie achteraf                                | •        | © Car sectal backing sects (CUD)                                                                        |            |         |
|                         |                                                              |                                                       |          | Car rental booking costs (EUR)                                                                          |            |         |
|                         |                                                              |                                                       |          | ⑦ Total estimated costs (EUR)                                                                           |            |         |
|                         |                                                              |                                                       |          |                                                                                                    |            |         |
|                         |                                                              |                                                       |          | ② Maximum cash adv nce                                                                                  |            |         |
|                         |                                                              |                                                       |          |                                                                                                    |            |         |
|                         |                                                              |                                                       | Delete   | Print 🖨 🛛 Save 🗸 🔹 Submit offer or submit for approval 🎓                                                |            |         |
|                         |                                                              |                                                       | Delete   | <ul> <li>O Maximum cash advince</li> <li>Print ⊖ Save ✓ Submit offer or submit for approval </li> </ul> |            |         |

Then scroll down a little, complete your itinerary details and click the checkbox to save them:

| <b>3W</b> Weeken<br>Weeken | 🗇 MXP3S 📰 TEM 3W Cytric 😰 EUR 💥 🚠 Erik Doodkorte (TEM 🗄 🔍 User 🛛 🗸                                                                                                    |   |
|----------------------------|----------------------------------------------------------------------------------------------------|---|
| Travel request             | Expenses Approval Cash advance Dashboard My profile Logout                                                                                                    | 9 |
|                            | Trip Schema         Option is to skip the Trip Schema and go to online booking via 'Search & Book' under Trip Schema or below screen.         ③                                   | ^ |
| 6                          | Return         Multidestination         One-way                                                                                                    |   |
| ज<br>                      | Departure date     From [City]       10/03/2020     From Amsterdam (Amsterdam-Schiphol) AMS       Flight/Train number     Departure 09:00         Arrival Anytime         Economy |   |
| 9<br>9                     | Return date To [City] To Berlin (Tegel) Flight/Train-number Departure Anytime Arriver 21:00                                                                                       |   |
|                            | Duitsland-Berlijn<br>Booking Dashboard                                                                                                    |   |
|                            | Make yourself familiar with the travel policy and where to find all information on the travel policy and where to find it.                                                        |   |
|                            | Online booking flight and stay via : CYTEC Search & book                                                                                                    |   |
|                            | Delete Print 🖨 Save 🗸 Submit offer or submit for approval 🎓                                                                                                    | ~ |

Next, click 'Save' one last time and then click 'Submit'.

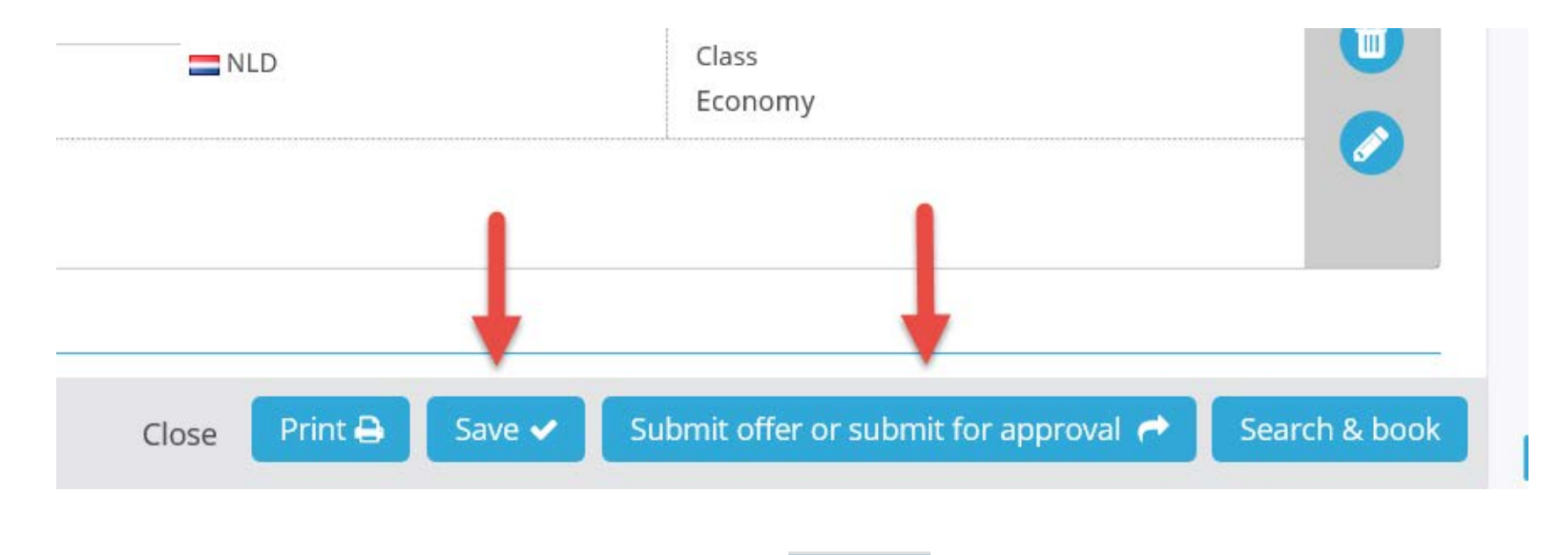

**Following the overnight update**, there will now be a folder under the tab in TEM in which you can submit your expense claim.

You cannot submit the expense claim until the next day.

Follow the instructions below the day after you have submitted your expense claim.

## Processing a post-trip expense claim

| o to the 'Exper                                                                                                   | nses' tab.                                                                                                    |                                  |        |  |            |           |         |           |            |                         |      |    |              |
|----------------------------------------------------------------------------------------------------|----------------------------------------------------------------------------------------------------|----------------------------------|--------|--|------------|-----------|---------|-----------|------------|-------------------------|------|----|--------------|
| 3W Werken                                                                                                    |                                                                                                    |                                  |        |  | THE MARTIN | TEM 3W Cy | vtric 🥩 | EUR       | <b>Å</b> E | Erik Doodkorte (TEM 🗧 🕻 | 🔪 Us | er | <b>  ∨</b> ? |
| Travel request Expenses                                                                                           | Approval Cash advance Dashboard                                                                                                    | l My profile Logout              |        |  |            |           |         |           |            |                         |      |    |              |
| Travel riqu<br>For informatio see T<br>Look into your yld tra<br>First time on a rip? H<br>Travel directive Coror | ests<br>ravelpoint or click on the ? in the right top<br>wel requests in TEM 1.0 ? Follow this instru-<br>ave a look at the steps to be taken.<br>na-virus Corona . | corner of the screen.<br>Iction. |        |  |            |           |         |           |            |                         |      |    |              |
| All travel pque                                                                                                   | sts                                                                                                    |                                  |        |  |            |           | -       | Card View | i •        | Hide New •              |      |    |              |
| ⑦ Create travel                                                                                                   | request                                                                                                    |                                  |        |  |            |           |         |           |            |                         |      |    |              |
| ② Short trip title                                                                                                | G                                                                                                    | Departure date                   |        |  |            |           |         |           |            | C                       |      |    |              |
| Request Name                                                                                                    |                                                                                                    | DD/MM/YYYY                       |        |  |            |           |         |           |            | Create 🕇                |      |    |              |
| All   Draft                                                                                                    | Submitted   Approved   Rejected                                                                                                    | Confirmed   Car                  | celled |  |            |           |         |           |            |                         |      |    |              |
| From<br>To                                                                                                    | Tue<br>Tue<br>Tue<br>Tue<br>Tue<br>Tue<br>Tue<br>Tue<br>Tue<br>Tue                                                                                                  | Wed<br>11<br>Mar 2020            |        |  |            |           |         |           |            |                         |      |    |              |
| Travel type                                                                                                    | 🙀 Standard travel request                                                                                                    |                                  |        |  |            |           |         |           |            |                         |      |    |              |
|                                                                                                    |                                                                                                    |                                  |        |  |            |           |         |           |            |                         |      |    |              |
|                                                                                                    |                                                                                                    |                                  |        |  |            |           |         |           |            |                         |      |    |              |

| lenses                                                                    | Expenses                                                |                                                                                                    |  |  |  |  |  |  |  |
|---------------------------------------------------------------------------|---------------------------------------------------------|----------------------------------------------------------------------------------------------------|--|--|--|--|--|--|--|
| sts to be allocated                                                       | 1. Create new expenses 🗇                                | 2. Default created expenses $\otimes$                                                                                                    |  |  |  |  |  |  |  |
| ew expenses<br>ew mileage own<br>ansportation,<br>ew allowances<br>eports | Expenses (2) Mileage (2) Daily allowances (2)           | Costs to be allocated ©           #         Amount         From         09/01/2020           1         50.00 EUR         Until         09/01/2020                                                                                                    |  |  |  |  |  |  |  |
| Reports Personal expenses Search Q                                        | -                                                       | ID         Draft Expense Reports         #         Amount           1002-22304         538746 - trip Berlin         1         178.50 EUR                                                                                                    |  |  |  |  |  |  |  |
|                                                                           |                                                         |                                                                                                    |  |  |  |  |  |  |  |
|                                                                           | 3. Expenses send in for approval ☉                      | 4. Settlements ©                                                                                                    |  |  |  |  |  |  |  |
|                                                                           | 3. Expenses send in for approval D<br>No pending report | 4. Settlements © Settlement preparation © Next settlement:                                                                                                    |  |  |  |  |  |  |  |
|                                                                           | 3. Expenses send in for approval D<br>No pending report | 4. Settlements © Settlement preparation © Next settlement: Date 08/04/2020                                                                                                    |  |  |  |  |  |  |  |
|                                                                           | 3. Expenses send in for approval ⊙<br>No pending report | 4. Settlements ©  Settlement preparation ©  No settlement Date  # Amount 0.00 EUR  Next settlement: Date 08/04/2020                                                                                                    |  |  |  |  |  |  |  |
|                                                                           | 3. Expenses send in for approval D                      | 4. Settlements ①<br>Settlement preparation ①<br>No settlement<br>Date<br>Date<br>Date<br>Declaratie ①<br>Next settlement:<br>Date<br>Date<br>Declaratie ①<br>Declaratie ①                                                                                                    |  |  |  |  |  |  |  |
|                                                                           | 3. Expenses send in for approval ©<br>No pending report | 4. Settlements ©  Settlement preparation ©  No settlement  Date  Date  Declaratie ©  No settlement  ©  Declaratie ©  No settlement  ©  Declaratie ©  No settlement  Declaratie ©  No settlement  Declaratie Declaratie ©  No settlement  Declaratie Declaratie Declar |  |  |  |  |  |  |  |

Under category 2, your draft folder is ready for the expense claim:

To open the expense claim, click its name.

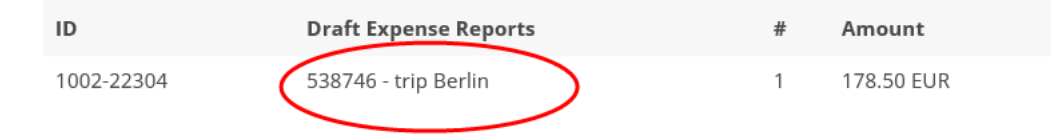

In this expense claim folder, you will find a transaction list containing the daily allowance details compiled from your itinerary.

| Worken<br>voor Nederland<br>WereldWijd |                                                           | 🕹 MXP3S 📲 TEM 3W Cytric 🥩 EUR 💥 👗 Erik Doodkorte (TEM 🗄 🔍 🛛 User 🛛 🗸 |
|----------------------------------------|-----------------------------------------------------------|----------------------------------------------------------------------|
| ravel request Expenses App             | proval Cash advance Dashboard My profile Logout           |                                                                      |
| Expenses                               | Reports                                                   |                                                                      |
| Costs to be allocated                  |                                                           |                                                                      |
| New expenses                           | Conferential d                                            |                                                                      |
| New mileage own transportation.        | V Conform Deleid                                          |                                                                      |
| New allowances                         |                                                           |                                                                      |
| ∃ Reports                              | From Until 538746 - trip Berlin                           |                                                                      |
| Personal expenses                      | 2020 2020                                                 |                                                                      |
|                                        |                                                           |                                                                      |
| Search <b>Q</b>                        | Approver(s) Total Amount Jos Drenkelford 178 50 FLIR      | Amount to be reimbursed # Transactions                               |
|                                        | 170.50 EOK                                                | 170.50 EOK                                                           |
|                                        | Opmerking van de declarant                                |                                                                      |
|                                        | Enter comment here                                        |                                                                      |
|                                        | ⊖ Transaction List <sup>⊕</sup>                           |                                                                      |
|                                        | Date (dd/mm/yww) - Country/City - Expense Calegory - Type | Quantity Unit price Paid amount Approval Control @                   |
|                                        |                                                           |                                                                      |
|                                        | D 10/03/2020 Berlin Other - Daily allowance               | 2 - 178.50 EUR                                                       |
|                                        |                                                           | 🕒 Add a new Expense 🗸                                                |
|                                        |                                                           |                                                                      |
|                                        |                                                           |                                                                      |
|                                        | Summary 1002-22304                                        |                                                                      |

Click the 'Other - Daily allowance' line to open it and edit it if necessary.

If the icons are blue, it means that you paid for the items yourself. If they are grey, it means that an item was provided by the host free of charge or included in another invoice.

If a hotel booking included breakfast, the breakfast icon must be grey. See the example below:

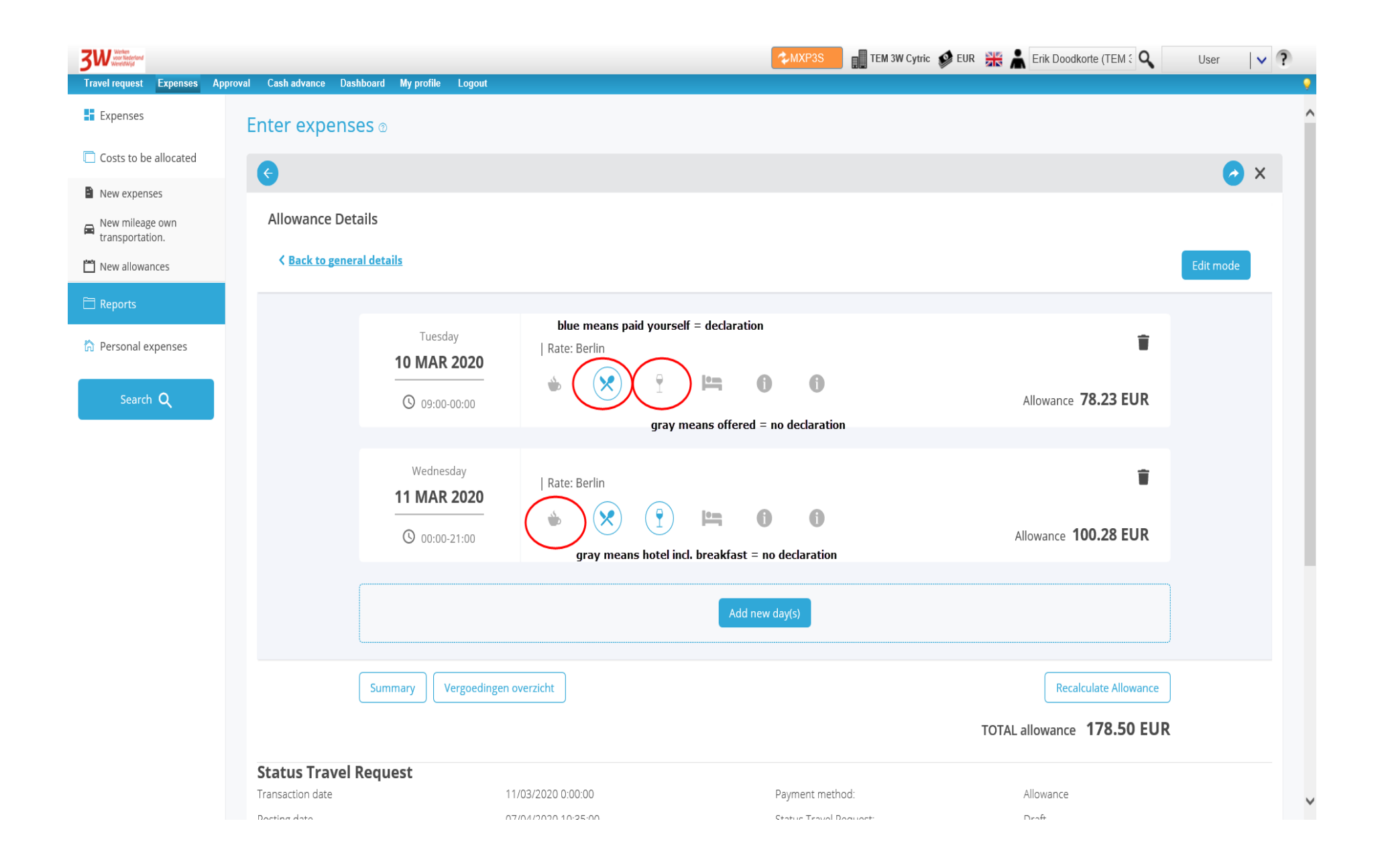

<u>Close</u> To save the recalculation, click the blue 'Save' button. After a few seconds, you can click 3W Wether Westerland TEM 3W Cytric 🔮 EUR 💥 👗 Erik Doodkorte (TEM 🤅 🔍 User Travel request Expenses Approval Cash advance Dashboard My profile Logout Wednesday Î Expenses | Rate: Berlin 11 MAR 2020 Q 2 0 0 Costs to be allocated Allowance 100.28 EUR 00:00-21:00 New expenses Rew mileage own transportation. 🛗 New allowances Summary Vergoedingen overzicht Recalculate Allowance 🏠 Personal expenses TOTAL allowance 178.50 EUR Search Q **Status Travel Request** Transaction date Allowance 11/03/2020 0:00:00 Payment method: Posting date 07/04/2020 10:35:00 Status Travel Request: Draft Posting Amount : 178.50 Settlement preparation : (0) Posting Currency : EUR Payment to P/F administration : (0) Declaratie: 1002-22304 Check op het beleid Info/Transaction data Amount Comment 📀 Out of policy 0.00 EUR <u>Close</u> + Show Support Details

After changing the daily allowance, click 'Recalculate Allowance'.

© MobileXpense 2020 - Privacy Policy

V?

V

For stays of more than one day, it is MANDATORY to specify a hotel, regardless of whether it was booked via TEM or not. Click the 'New expenses' tab:

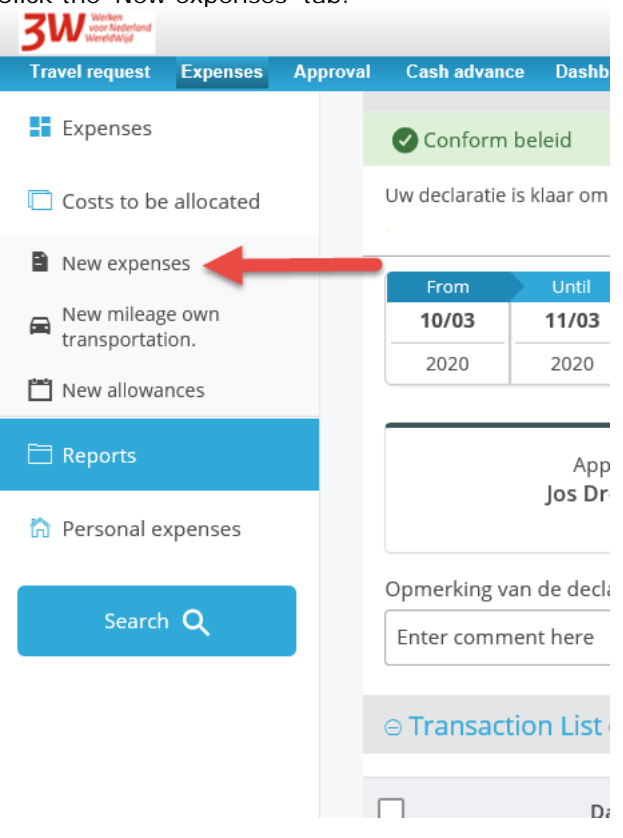

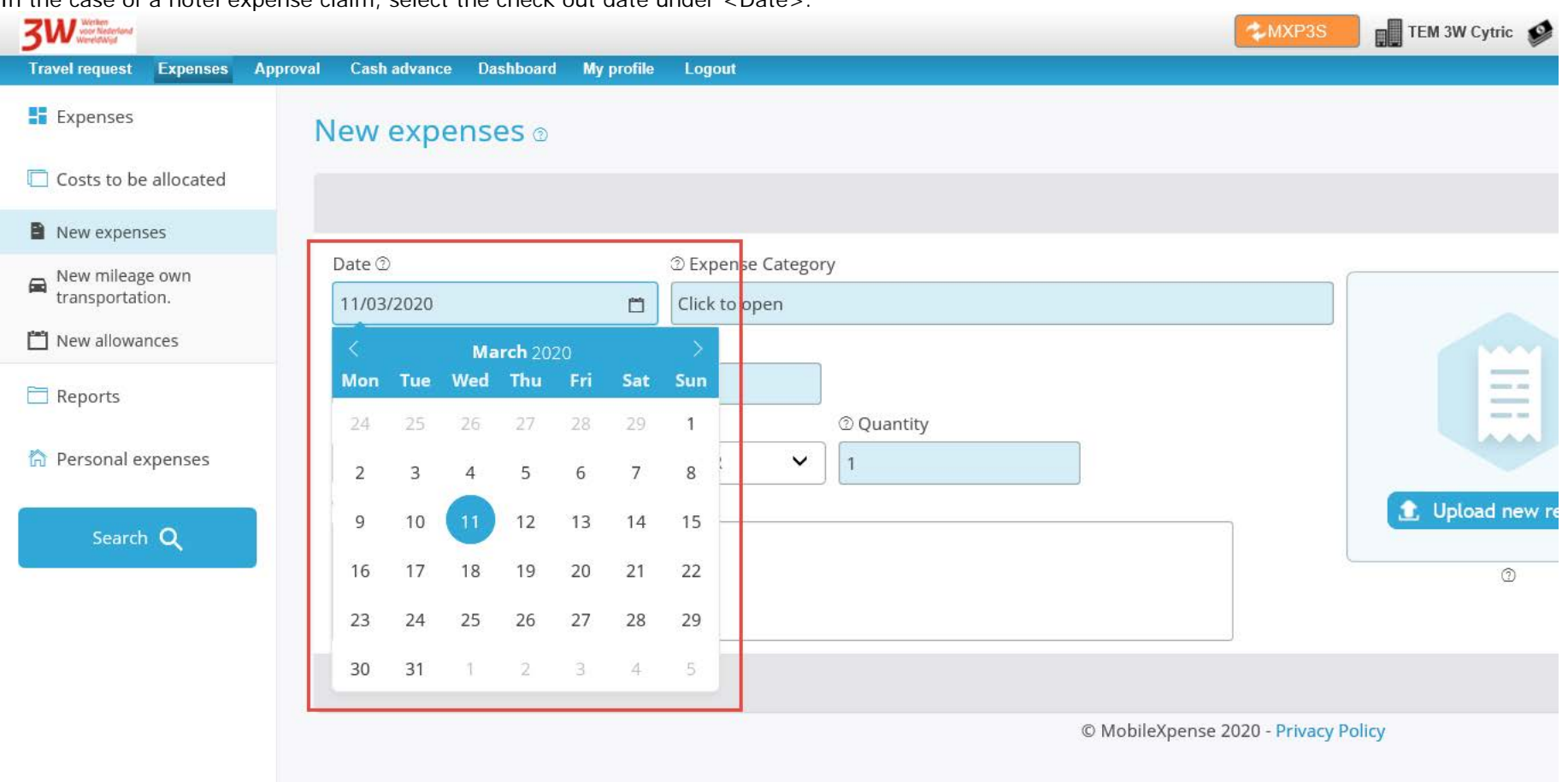

In the case of a hotel expense claim, select the check out date under <Date>:

Then, under 'Expense Category', click <Click to open> . A drop-down menu will appear listing all the categories. For instance, select the 'Hotel incl taxes (cost for department)' category. Here 'department' means 'ministry.:

| 3W Worken<br>Wereld Wijd            | AMXP3S                                                                                                    | TEM 3W Cytric 💕 EUR 💥 |
|-------------------------------------|----------------------------------------------------------------------------------------------------|-----------------------|
| Travel request Expenses             | Approval Cash advance Dashboard My profile Logout                                                                                                    |                       |
| Expenses                            | New expenses ®                                                                                                    |                       |
| Costs to be allocated               |                                                                                                    |                       |
| New expenses                        |                                                                                                    |                       |
| <ul> <li>New mileage own</li> </ul> | Date <sup>(2)</sup> <sup>(2)</sup> Expense Category                                                                                                    |                       |
| transportation.                     | 11/03/2020     Hotel - Hotel incl taxes (cost for department)                                                                                                    |                       |
| New allowances                      | Deze categorie kosten alleen gebruiken indien de kosten voor logies door uzelf, de reisagent of door een post                                                                                                    |                       |
| Reports                             | (Ambassade / consulaat) zijn voldaan. * Bij veld 'Bruto bedrag' moet het totaal van de betaalde logieskosten (incl.<br>tax) worden ingevuld. Ook als de hotelkosten zijn voldaan door de reisagent of de ambassade. Wanneer de<br>hotelkosten voldaan zijn door de reisagent of ambassade dan kunt u de eventueel betaalde toeristenbelasting |                       |
| 🏠 Personal expenses                 | via de onkostencategorie 'Hotel - Toeristenbelasting' opvoeren. !!!! LET OP !!!!! zelf betaalde ontbijtkosten kunnen<br>niet via deze onkostencategorie worden gedeclareerd. Opbouw voor ontbijtkosten ontvangt u bij de                                                                                                    |                       |
|                                     | daggeldvergoeding door bij de betreffende datum een 'vinkje' te zetten.                                                                                                    | 主 Upload new receipt  |
| Search <b>Q</b>                     | © Hotel name © City/Town                                                                                                    |                       |
|                                     |                                                                                                    | 0                     |
|                                     | ⑦ Country/City                                                                                                    |                       |
|                                     | - Netherlands                                                                                                    |                       |
|                                     | Gross total amount <sup>(2)</sup> <sup>(2)</sup> Quantity                                                                                                    |                       |

Complete all the blue fields.

| Travel request Expenses Ar      | roval Cashadrance Dashboard My profile Lopout                                                                                                    | 🖋 EUR 💥 👗 Erik Doodkorte (TEM 🤅 🔍 User 🛛 🗸 🤋 |
|---------------------------------|----------------------------------------------------------------------------------------------------|----------------------------------------------|
| Expenses                        | New expenses o                                                                                                    |                                              |
| Costs to be allocated           |                                                                                                    | X                                            |
| New expenses                    |                                                                                                    |                                              |
| New mileage own transportation. | Date ①         ① Expense Category           11/03/2020         11/04/2020                                                                                                    | Exchange rate ①                              |
| 📩 New allowances                | Deze categorie kosten alleen gebruiken indien de kosten voor logies door uzelf, de reisagent of door een post (Ambassade / consulaat) zijn voldaan. * Bij                                                                                                    |                                              |
| E Reports                       | veld 'Bruto bedrag' moet het totaal van de betaalde logieskosten (incl. tax) worden ingevuld. Ook als de hotelkosten zijn voldaan door de reisagent of de<br>ambassade. Wanneer de hotelkosten voldaan zijn door de reisagent of ambassade dan kunt u de eventueel betaalde toeristenbelasting via de<br>onkostencategorie 'Hotel - Toeristenbelasting' opvoeren. IIII LET OP IIII zelf betaalde ontbijtkosten kunnen niet via deze onkostencategorie worden<br>redenderen en televisen en terevisen belie di deerity het de betaalde de terevisen de betaalde toeristenbelasting of televisen en televisen en telev | Paid amount 114.00 EUR                       |
| 🏠 Personal expenses             | geoeclareera. Uppouw voor ontoijskosten ontvangt u bij de daggeldvergoeoling door bij de betreferende datum een vinnge te zetten.                                                                                                    |                                              |
| Search O                        | Novotel Berlin         L         Upload new receipt                                                                                                    |                                              |
|                                 | 2 country/City                                                                                                    |                                              |
|                                 | E Berlin                                                                                                    |                                              |
|                                 | Checks total amount (1)                                                                                                    |                                              |
|                                 |                                                                                                    |                                              |
|                                 |                                                                                                    |                                              |
|                                 | Expense Details 🗇                                                                                                    |                                              |
|                                 | 0 From                                                                                                    |                                              |
|                                 | 10/03/2020                                                                                                    |                                              |
|                                 |                                                                                                    |                                              |
|                                 |                                                                                                    |                                              |
|                                 | Additional info D<br>Breakfast: D                                                                                                    |                                              |
|                                 | Inclusief 🗸                                                                                                    |                                              |
|                                 | Hotel paid by: ①                                                                                                    |                                              |
|                                 | Reiziger                                                                                                    |                                              |
|                                 | Approval manager on costs 🗇                                                                                                    | 1                                            |
|                                 |                                                                                                    |                                              |
|                                 |                                                                                                    | Cancel Clear Save 🗸 👻                        |
|                                 | © MobileXpense 2020 - Privacy Policy                                                                                                    |                                              |

Please note: under 'Country/City', select the city from the drop-down menu. If the city is not listed in the drop-down menu, select the country. To save this expense claim, click the blue 'Save' button:

## Return to 'Expenses' via the menu on the left.

| 3W Weredawyd                 |                     |
|------------------------------|---------------------|
| Travel request Expenses      | Approval Cash advan |
| Expenses                     | New exp             |
| Costo de allocated           | Recently ac         |
| Net expenses                 |                     |
| Response own transportation. | 11/03/2020          |
| 🛗 New allowances             |                     |
| 🗎 Reports                    | Date ①              |
| 🏠 Personal expenses          |                     |
| Search <b>Q</b>              | Mon Tue             |
|                              | 24 25               |
|                              | 2 3                 |
|                              | 9 10                |
|                              | 16 17               |

Travel request Expenses Approval Cash advance Dashboard My profile Logout 🟢 TEM 3W Cytric 🥩 EUR 💥 👗 Erik Doodkorte (TEM 🤅 🔍 🛛 User 🛛 🗸 💎 Expenses Costs to be allocated 1. Create new expenses 💿 2. Default created expenses ① New expenses Rew mileage own transportation. Costs to be allocated ③ Ð Ð From 09/01/2020 🛗 New allowances # Amount Expenses 🗇 Mileage 🗇 Daily allowances 🗈 Until 09/01/2020 50.00 EUR 1 🛅 Reports ID 🏠 Personal expenses Draft Ex # Amount 1002-22304 538746 - trip Berlin 292.50 EUR 2 3. Expenses send in for approval 👁 4. Settlements 🗇 No pending report Next settlement: Settlement preparation ① • 0 Date No settlement 08/04/2020 Date # Amount 0.00 EUR Declaratie ✔ 3 No settlement Date # Amount © MobileXpense 2020 - Privacy Policy

Open the 'Expenses' folder again under category 2.

| 3W Webs                          |                           |                                |                      |                                                |                 |             |                       | <b>⊅</b> M          | XP3S                     | Cytric 💕 EUR 💥 | Erik Doodkorte      | (TEM S 🔍    | User         | <b> ∨</b> ? |
|----------------------------------|---------------------------|--------------------------------|----------------------|------------------------------------------------|-----------------|-------------|-----------------------|---------------------|--------------------------|----------------|---------------------|-------------|--------------|-------------|
| Travel request Expenses Approval | I Cash advance Dashbo     | oard My profile Logout         |                      |                                                |                 |             |                       |                     |                          |                |                     |             |              |             |
| Expenses                         | Uw declaratie is klaar om | verzonden te worden !          |                      |                                                |                 |             |                       |                     |                          |                |                     |             |              |             |
| Costs to be allocated            | From Until                | 528746 trip Berlin             |                      |                                                |                 |             |                       |                     |                          |                |                     |             |              |             |
| New expenses                     | 10/03 11/03               | Reference: 1002-22304 Com      | npany: TEM 3W Cytric |                                                |                 |             |                       |                     |                          |                |                     |             |              |             |
| New mileage own transportation.  | 2020 2020                 |                                |                      |                                                |                 |             |                       |                     |                          |                |                     |             |              |             |
| New allowances                   |                           | Approver(s)                    |                      | Total Amount                                   |                 |             | Am                    | iount to be reimbui | sed                      |                | # Tra               | nsactions   |              |             |
| 🛅 Reports                        |                           | Jos Drenkelford                |                      | 279.90 EUR                                     |                 |             |                       | 165.90 EUF          | R                        |                |                     | 2           |              |             |
| Personal expenses                | Opmerking van de decla    | arant                          |                      |                                                |                 |             |                       |                     |                          |                |                     |             |              |             |
|                                  | Enter comment here        |                                |                      |                                                |                 |             |                       |                     |                          |                |                     |             |              |             |
| Search Q                         | ⊖ Transaction List @      | 3                              |                      |                                                |                 |             |                       |                     |                          |                |                     |             |              |             |
|                                  |                           | Date (dd/mm/yyyy) <del>-</del> | Country/City -       | Expense Category <del>-</del>                  |                 | Туре        | Quantity <del>+</del> | Unit price          | Paid amount +            |                | Approval            | Control     |              | Ð           |
|                                  |                           | ) 11/03/2020                   | ा Berlin             | Other - Daily allowance                        |                 | 5           | 2                     |                     | 165.90 EUR<br>165.90 EUR | 0              | 🖋 Draft             | 🖋 Draft     | 1            | ~           |
|                                  |                           | ) 11/03/2020                   | 📕 Berlin             | Hotel - Hotel incl taxes (cost for department) |                 | 6           | 1                     | 114.00 EUR          | 114.00 EUR<br>114.00 EUR | 0              | 🖋 Draft             | 🖋 Draft     |              | ~           |
|                                  |                           |                                |                      |                                                |                 |             |                       |                     |                          |                |                     | 🕒 Add       | a new Expens | se 🕶        |
|                                  | Report Details            |                                |                      |                                                |                 |             |                       |                     |                          |                |                     |             |              | _           |
|                                  | Summary 1002-22           | 304                            |                      |                                                |                 |             |                       |                     |                          |                |                     |             |              |             |
|                                  | Credit rekening           | Debit account                  | Minist               | try / Directive / Unit                         | Cost element/   | project co  | de                    |                     | Travel plan              |                |                     |             | Am           | nount       |
|                                  |                           | 5635                           | BUZA                 | 3W-DRM                                         | BUZA 3W-DRM     |             |                       |                     | 538746-trip Berlin       |                |                     |             | 114.0        | 0 EUR       |
|                                  | 30052129                  | 5635                           | BUZA                 | 3W-DRM                                         | BUZA 3W-DRM     |             |                       |                     | 538746-trip Berlin       |                |                     |             | 165.9        | 0 EUR       |
|                                  |                           |                                |                      |                                                |                 |             |                       |                     |                          |                |                     | Total an    | iount 279.9  | ð EUR       |
|                                  | + Show Suppor             | rt Details                     |                      |                                                |                 |             |                       |                     |                          |                | +                   |             |              |             |
|                                  |                           |                                |                      |                                                |                 | Close       | Retrieve exp          | ense report for a   | hanges Edit              | Print 🖨        | Send in for approva | l/payment 🎓 | Save draf    | î 🗸         |
|                                  |                           |                                |                      | ©                                              | MobileXpense 20 | 20 - Privac | cy Policy             |                     |                          |                |                     |             |              |             |

Check whether all the expenses have been entered, and then submit the expense claim via the blue 'Send in for approval/payment' button.

The expense claim will be paid within 14 days of approval.